## Extend a Multi-Semester Contract Offer Letter

For schools/colleges with faculty represented by the Temple-TAUP Bargaining Unit, multi-semester appointments must be issued in accordance with Article 17.D and the University policy on Adjunct Faculty 02.72.11.

The following instructions are for extending multi-semester offers to Temple-TAUP Adjuncts. **It is important to note that the paragraph is automatically deselected.** 

- 1. Navigate to the candidate's name in your requisition to open their submission.
- 2. Go to More Actions and select Extend Offer.

| 🔂 Subm         | ission: Owl, Karly Temple for Adjunct Faculty- | Fluid Manual |
|----------------|------------------------------------------------|--------------|
| •              | More Actions 🔻                                 |              |
| lob Subi       | Selection Process                              | Referral     |
| 100 500        | 💬 Add Comments                                 | Kelena       |
| ► Offe         | Offer Process                                  |              |
|                | ( Start Pre-Hire Onboarding Process            |              |
| ⊿ Off          | 🛃 Extend Offer                                 |              |
| Ord            | Update Start Date                              | Date         |
| 1              | 🛱 Update Expiration Date                       | Mar          |
| After          | <ul> <li>Sourcing Activities</li> </ul>        |              |
|                | 🚓 Share Candidate                              |              |
| Mess<br>Sent o | 🛃 Link to Requisition                          |              |
| comr           | Other Actions                                  |              |
|                | Send Correspondence                            |              |

3. Recruiters will see the following pop-up warning box. If you have the proper authority, you may click **Yes** to self-approve the offer. Otherwise, you must route for approval.

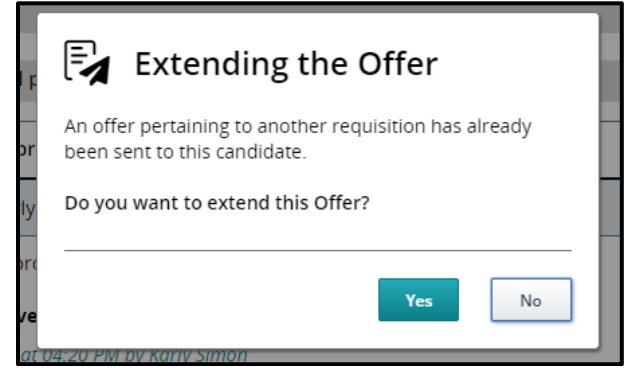

4. An Extend Offer dialogue box will appear. Select E-Offer and select Next.

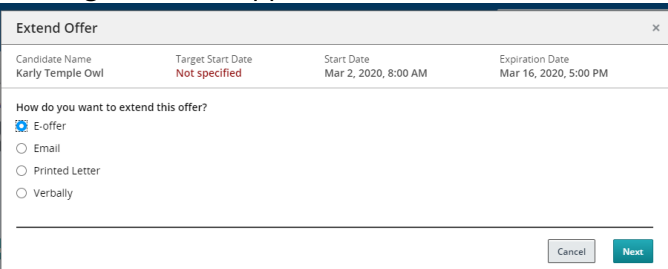

5. To select the correct template, open **Filters**. From the "**Intended for**" dropdown, select **External** versus **Internal** candidate as appropriate. In the **Keyword** section, type your school/college name, then select **Apply Filters**.

| Organization            |     |
|-------------------------|-----|
|                         |     |
| Location                |     |
| Job Field               |     |
| ntended for:            | 1-1 |
| External Candidates     | *   |
| eyword                  |     |
| School Name             |     |
|                         |     |
| Apply Filters Clear All |     |

- 6. Select the appropriate template to view the template.
- 7. Review the paragraphs to ensure the correct items are selected. Select the Multi-Semester Paragraph checkbox to include the paragraph in the offer letter.

| xtend offer by E-offer - Select Offer Letter Template                                         |                                                               |                                                                          |                 |  |  |  |  |  |  |
|-----------------------------------------------------------------------------------------------|---------------------------------------------------------------|--------------------------------------------------------------------------|-----------------|--|--|--|--|--|--|
| Hide Template List                                                                            |                                                               |                                                                          |                 |  |  |  |  |  |  |
|                                                                                               | ✓ Filters ∨                                                   | Boyer College of Music and Dance - Internal Language: English Paragraphs | Preview         |  |  |  |  |  |  |
| Showing Templates (46)                                                                        |                                                               | Select the paragraphs to include in the message                          | Expand All      |  |  |  |  |  |  |
| Beasley School of Law - Into<br>Code:<br>ADJ_APPT_LAW_INTERN                                  | 4 paragraphs                                                  | Header - Boyer                                                           |                 |  |  |  |  |  |  |
| AL<br>Language: English                                                                       | Intended for:: Internal<br>candidates                         | Opening – Adjunct – Internal                                             |                 |  |  |  |  |  |  |
| Boyer Artist in Residence -<br>Code:<br>ADJ_APPT_BOYER_AIR_I<br>NTERNAL                       | Internal<br>5 paragraphs<br>Internal<br>condiditor:: Internal | C > Terms - Adjunct                                                      |                 |  |  |  |  |  |  |
| Boyer College of Music and                                                                    | d Dance - Internal                                            | ☑ ▶ Signature - Center Performing Arts                                   |                 |  |  |  |  |  |  |
| ADJ_APPT_BOYER_INTER<br>NAL<br>Language: English                                              | 5 paragraphs<br>Intended for:: Internal<br>candidates         | ☑ ▶ Multi-Semester-Eligibility-TAUP                                      |                 |  |  |  |  |  |  |
| College of Education - Inter<br>Code:<br>ADJ_APPT_EDUCATION_I<br>NTERNAL<br>Language: English | fnal<br>5 paragraphs<br>Intended for:: Internal<br>candidates |                                                                          |                 |  |  |  |  |  |  |
| College of Engineering - Int<br>Code:<br>ADI APPT ENGINEERING                                 | 5 paraeraphs.                                                 | v                                                                        |                 |  |  |  |  |  |  |
|                                                                                               |                                                               | Previous Cancel                                                          | Select Template |  |  |  |  |  |  |

**<u>Taleo Tip:</u>** If a candidate is not eligible for a Multi-Semester contract, leave the paragraph deselected.

8. Select the **Select Template** button to continue.

9. Input a Prefix and the information regarding the *first semester course*, including the name of the course. Then select **Apply**. This will resolve the unresolved tokens.

| ktend offer by E-offer - Ed | dit Message                                                                            |                                                         |                                         |
|-----------------------------|----------------------------------------------------------------------------------------|---------------------------------------------------------|-----------------------------------------|
| indidate Name<br>wl, Hooter | Target Start Date<br>Not specified                                                     | Start Date<br>Dec 21, 2020, 12:00 AM                    | Expiration Date<br>Jan 4, 2021, 3:05 PM |
| Missing Information         | Edit Message                                                                           | Language: English                                       | Preview Edit Message                    |
| nput Candidate Prefix       | 2 unresolved tokens w<br>following method: E-of                                        | ere found. Please make the necessary revisions t<br>fer | pefore extending this offer using the   |
| nput teaching course        | {Input Candidate     {Input teaching o                                                 | e Prefix}<br>:ourse}                                    |                                         |
|                             | Message created from Fox S                                                             | chool of Business - External *                          |                                         |
|                             | 🕑 Source   💥 🔓 🛱                                                                       | (a)   ← →   Q   (a)   目   □ □ □   □ □ □ □               | E = = =   + +   = ∞ ∞   X               |
| Apply                       | BIUS× <sub>z</sub> × <sup>z</sup>                                                      | 🗲 🗓 🖬 🧱 🚔 🔚 Styles 🛛 - 🕴 Format                         | - Font - Size -                         |
|                             | <u>A</u> * <b>X</b> *                                                                  |                                                         |                                         |
|                             |                                                                                        | ]                                                       |                                         |
|                             | The Fox School of Business a<br>1801 Liacouras Walk, 362 Alte<br>Dhiladalobia D4 19122 | nd Management<br>ar Hall (006-01)                       |                                         |

10. Select the **Edit Message** button in the top right-hand corner.

| Extend offer by E-offer - Edit Message ×                                                                                                    |                                      |                                            |                                                              |  |  |  |  |  |  |  |  |
|----------------------------------------------------------------------------------------------------|--------------------------------------|--------------------------------------------|--------------------------------------------------------------|--|--|--|--|--|--|--|--|
| Candidate Name         Target Start Date         Start Date         Expiration Date           Owl, Karly Temple         Not specified         Jan 13, 2025, 8:00 AM         Mar 27, 2025, 11:16 AM |                                      |                                            |                                                              |  |  |  |  |  |  |  |  |
| Message Preview                                                                                                    | Language: English                    |                                            | Preview Edit Message                                         |  |  |  |  |  |  |  |  |
| S Execute action "This offer letter contains no unresolved variables and is ready to be extended." using method "E-offer"                                                                          |                                      |                                            |                                                              |  |  |  |  |  |  |  |  |
| Message created from Boyer College of Music and Dance - Internal                                                                                                    |                                      |                                            |                                                              |  |  |  |  |  |  |  |  |
| ◇ ※ □ □ □ □ 5 ◇ Q □ □ = :                                                                                                    | E 2 2 2 2 2 3 1 1                    | Γ 8 % E3 B I ⊻ <del>S</del> X <sub>2</sub> | $\times^2$ $I_x$ $\boxtimes$ $\blacksquare$ $\checkmark$ $-$ |  |  |  |  |  |  |  |  |
| Paragraph V V                                                                                                    | ✓ <u>A</u> < <u>A</u> < <u>Ø</u> < ⑦ |                                            |                                                              |  |  |  |  |  |  |  |  |

11. Scroll to the bottom of the message, then enter the information for the second semester of the multi-semester contract.

| Extend offer by E-of                                                                                                    | fer - Edit N                                                              | Nessage                                                  |              | cemea                             |            |           |                        |                          | Jan                   | -15, 20             |                    | 0070               |                   |                   |         |                    |         |                    |        | 101 23 | ,      |       |       |         |        | > |
|----------------------------------------------------------------------------------------------------|---------------------------------------------------------------------------|----------------------------------------------------------|--------------|-----------------------------------|------------|-----------|------------------------|--------------------------|-----------------------|---------------------|--------------------|--------------------|-------------------|-------------------|---------|--------------------|---------|--------------------|--------|--------|--------|-------|-------|---------|--------|---|
| Edit Message                                                                                                    |                                                                           |                                                          |              |                                   |            | ι         | anguag                 | e: Englist               | ı                     |                     |                    |                    |                   |                   |         |                    |         |                    |        |        | Prev   | iew   | Ed    | lit Mes | sage   |   |
| Secute action "This                                                                                                    | offer letter c                                                            | ontains no                                               | unresolve    | ed varia                          | ables an   | d is read | ly to be               | extended                 | l." usin;             | g meth              | od "E-             | offer              |                   |                   |         |                    |         |                    |        |        |        |       |       |         |        |   |
|                                                                                                    |                                                                           |                                                          |              |                                   |            |           |                        |                          |                       |                     |                    |                    |                   | Brow              | rse     | [                  | Uplo    | bad                |        |        |        |       |       |         |        |   |
| Message created from B                                                                                                    | oyer College                                                              | of Music ar                                              | nd Dance     | - Inter                           | nal *      |           |                        |                          |                       |                     |                    |                    |                   |                   |         |                    |         |                    |        |        |        |       |       |         |        |   |
| <>> x 6 6 6                                                                                                    | <b>6</b> $\partial$                                                       | Q 🗉                                                      | ;≡ ::        | _                                 | Æ          | = =       | ≡                      | ≣ ,¶                     | ¶<                    | 8                   | G.                 | K 3                | в                 | I                 | U       | ÷                  | ×2      | ×                  | Ţ×     | Ż      |        | ~ .   | -     | ₩       |        |   |
| Paragraph V Arial                                                                                                    | ~                                                                         | 1em                                                      | ~            | A                                 | ~ 者        | ~ ?       |                        |                          |                       |                     |                    |                    |                   |                   |         |                    |         |                    |        |        |        |       |       |         |        |   |
| While this contract reflects a<br>multi-semester contract wi<br>Contract Term and Cours:<br>This multi-semester contra<br>Semester: | commitment ow<br>ill be sent close<br>se Information<br>act covers the fi | er multiple se<br>er to the start<br>n:<br>iollowing add | t of the cou | urse ass<br>irse. For<br>demic te | erm and, i | f confirm | please of<br>please of | hange bas<br>moult the c | ed on de<br>urrent Ci | partmen<br>BA or co | tal nee<br>ntact y | eds and<br>our dep | I Unive<br>partme | rsity s<br>nt cha | in of p | iling. I<br>rogran | Final c | details<br>rdinato | of you | r seco | nd sen | ester | of ye | our     |        |   |
| Year:<br>Course(s) if known:                                                                                                    |                                                                           |                                                          |              |                                   |            |           |                        |                          |                       |                     |                    |                    |                   |                   |         |                    |         |                    |        |        |        |       |       |         |        |   |
| DIV > DIV > P > SPAN > SPAN >                                                                                                    | SPAN                                                                      |                                                          |              |                                   |            |           |                        |                          |                       |                     |                    |                    |                   |                   |         |                    |         |                    |        |        |        |       |       |         |        |   |
| Comments                                                                                                    |                                                                           |                                                          |              |                                   |            |           |                        |                          |                       |                     |                    |                    |                   |                   |         |                    |         |                    |        |        |        |       |       |         |        |   |
|                                                                                                    |                                                                           |                                                          |              |                                   |            |           |                        |                          |                       |                     |                    |                    |                   |                   |         |                    |         |                    |        |        |        |       |       |         |        |   |
|                                                                                                    |                                                                           |                                                          |              |                                   |            |           |                        |                          |                       |                     |                    |                    |                   |                   |         |                    |         |                    |        |        |        |       |       |         |        | J |
|                                                                                                    |                                                                           |                                                          |              |                                   |            |           |                        |                          |                       |                     |                    |                    |                   |                   |         |                    |         | Pr                 | evious |        | Can    | el    |       | Exten   | d Offe | , |

Please note: this information is not the final contract for the second semester of the multisemester contract. Using the Taleo hiring process, a new contract will need to be generated for the second semester with second-semester start/end dates, rates, salary credit hours, and course(s) once known.

<u>Taleo Tip</u>: The information that needs to be completed for the multi-semester contract language is in blue. Enter as much information as possible at the time of the current offer extension. At the time of the current offer extension, you must enter the semester and year (this is a contractual stipulation). Please enter as much course detail as is known at this time. In the event that you do not yet know the exact second semester course information, please enter "Will be determined and conveyed by the Dean/Chair via the next e-offer closer to the course start."

12. Review the contents of the contract, then select **Extend Offer** when you are ready to extend your offer. The Adjunct will receive an email with a link to Taleo to accept the offer.

| Extend offer by E-offer - Edit M                                                                                                   | essage                                                                                  |                                                      | ×                         |  |  |  |  |  |  |
|----------------------------------------------------------------------------------------------------|-----------------------------------------------------------------------------------------|------------------------------------------------------|---------------------------|--|--|--|--|--|--|
| Candidate Name<br>Owl, Hooter                                                                                                    | didate Name Target Start Date Start Date I, Hooter Not specified Dec 21, 2020, 12:00 AM |                                                      |                           |  |  |  |  |  |  |
| Message Preview                                                                                                    |                                                                                         | Language: English                                    | Preview Edit Message      |  |  |  |  |  |  |
| Execute action "This offer letter con                                                                                              | ntains no unresolved variables                                                          | and is ready to be extended." using method "E-offer" |                           |  |  |  |  |  |  |
| Message created from Fox School of Bu                                                                                              | isiness - External                                                                      |                                                      |                           |  |  |  |  |  |  |
| 🕑 Source   🗶 🔓 🖨 🖨 🖨 👘                                                                                                    | •   Q, ½   Ⅲ   Ⅲ Ⅲ Ⅲ   ⊕                                                                | : #   E = = =   +1 =1+   == =2   <b>X</b>            |                           |  |  |  |  |  |  |
| $ \begin{array}{c ccccccccccccccccccccccccccccccccccc$                                                                             | 🖽 🚆 🛏 🛛 Styles 🔹                                                                        | Format -   Font -   Size -   <u>A</u> - [A] -        |                           |  |  |  |  |  |  |
| The Fox School of Business and Managen<br>1801 Liacouras Walk, 362 Atter Hall (00-0<br>Philadelphia, PA 19122<br>Desember 21, 2020 | nent<br>11)                                                                             |                                                      | Î                         |  |  |  |  |  |  |
|                                                                                                    |                                                                                         |                                                      |                           |  |  |  |  |  |  |
| Comments                                                                                                    |                                                                                         |                                                      | •                         |  |  |  |  |  |  |
|                                                                                                    |                                                                                         | Previous                                             | Cancel Print Extend Offer |  |  |  |  |  |  |

**Taleo Tip:** If the Internal Offer Letter template is selected, their TUID will appear on the E-offer appointment letter instead of their home address.

13. The Adjunct's step/status will update to Offer: Extended.

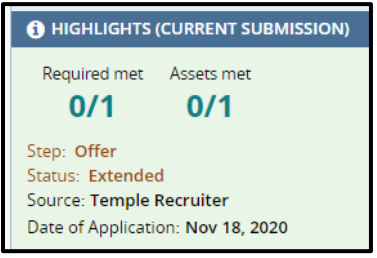

14. To access a copy of the Adjunct's offer letter, select the **History** tab in the candidate's submission. You will see the title of the letter in the **History** tab. You can click on the title of the letter to view a copy of the offer.

| Job Submission       | Attachments(1)                                           | Offers      | History          |                |                 |  |  |  |  |  |  |
|----------------------|----------------------------------------------------------|-------------|------------------|----------------|-----------------|--|--|--|--|--|--|
|                      | Show                                                     | history for | Current submis   | sion - Adjunct | Faculty trainii |  |  |  |  |  |  |
| Modify Categories    | Modify Categories 10 out of 12 event categories selected |             |                  |                |                 |  |  |  |  |  |  |
| Adjunct Facult       | Adjunct Faculty training 4 video (ID: 20000289)          |             |                  |                |                 |  |  |  |  |  |  |
| Date                 | Events                                                   |             | Details/         | Comments       |                 |  |  |  |  |  |  |
| Dec 21, 2020, 3:31:4 | 12 PM Offer 1 - Sen                                      | Fox Scho    | ol of Business - | External 🗔     |                 |  |  |  |  |  |  |